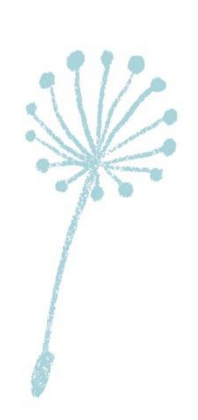

Y

# 인천보육인풀 사용 안내

ye.

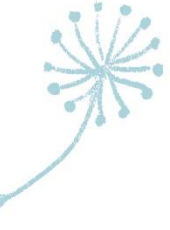

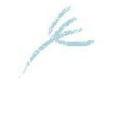

## Ⅰ. 접속 및 회원가입

#### 1. '인천보육인풀'에 접속해주세요.

#### - 홈페이지 주소: <u>https://www.incheonpool.or.kr</u>

어린이집

관내 어린이집

바중합지원신

대체교사 자격조건 해당지

맞게 접속하셨습니다~! 로그인 회원가입 사업소개 [대체교사]인천보육인풀 [어린이집]인천보육인풀대체교사신청 실적 관리 + 채용공고 LOGIN ·데이터가 없습니다 비밀번호를 입력해주세요 아이디를 입력해주세요 회원가입 아이디/비밀번호 찿기 > < 11 > \* 인력풀 교사 목록 인력풀 교사등록 2. 회원가입을 해주세요. ① '회원가입' 클릭 ② '어린이집' 클릭 ③ 정보 입력 후 '회원 등록' 클릭 💽 🔊 인천보육인풀 ■ ##2712 ★ 인천시육아종합지원센터 회원가입

시스템 담당지

구센터 담당자 시센터 담당자

군구청 담당지 인천광역시청 담당기 아래 화면이 보인다면

관리자 승인 후, 사용

가능합니다. ★

### Ⅱ. 인력풀 교사 목록 확인 및 근무체결

#### ※ 해당 절차는 해당 월에 인천시육아종합지원센터 대체교사가 파견이 미지원 되었을 때, 이용해주시기 바랍니다.

#### 1. 가입한 정보로 로그인 후, '인력풀 교사 목록 '을 클릭해주세요.

| 🕑 🔊 이천보<br>머린이접 직접책                                    | 육인풀<br><sup>ᆭ╓체교사</sup>             |                                             |                         | 정보수정 로그아웃 |
|--------------------------------------------------------|-------------------------------------|---------------------------------------------|-------------------------|-----------|
| 사업소개                                                   | [대체교사]인천보육인풀                        | [어린이집]인천보육안풀대체교사신청                          | 실적 관리                   |           |
| 어린이집 직접채용<br>대체교사 사업소개<br>대체교사 지원일수 안내<br>의처님유이폰 이용안 # | 인력풀 교사 등록<br>인력풀 일정 관리<br>인력풀 활동 관리 | 인력풀 교사 목록<br>인력풀 배치현황<br>어린이집 직접채용 대체교사 신청서 | 교사 관리<br>실적 관리<br>배치 현황 |           |
| 채용공고                                                   |                                     | 서식                                          | 통계                      |           |

#### 2. 대체교사가 필요한 기간 및 근무희망지역을 설정한 후, 검색

#### 해주세요.

| 근무희망기간             | 2021-06-01 📅 2021-06-31 📅 ==검색구분== 🗸 검색어 입력 검색      |  |  |  |
|--------------------|-----------------------------------------------------|--|--|--|
| 보육구분               | □ 기본보육 □ 연장보육 □ 야간연장보육 □ 장애아보육                      |  |  |  |
|                    | □ 보육교사1급 □ 보육교사2급 □ 보육교사3급 □ 어린이집원장자격증              |  |  |  |
| 자격증                | □ 장애영유아를 위한 보육교사 자격증 □ 유치원정교사1급 □ 유치원정교사2급          |  |  |  |
|                    | □ 사회복지사1급 □ 사회복지사2급 □ 장기미종사자 교육 이수 □ 2019 개정누리과정 이수 |  |  |  |
| 근무희망지역<br>(중복선택가능) | □계양구 □연수구 □부평구 □미추홑구 □남동구 □동구 □서구 □중구 □강화군 □옹진군     |  |  |  |

## Ⅱ. 인력풀 교사 목록 확인 및 근무체결

※ 해당 절차는 해당 월에 인천시육아종합지원센터 대체교사가 파견이 미지원 되었을 때, 이용해주시기 바랍니다.

### 3. 검색된 대체교사의 정보를 확인 후, 연락처를 통해 근무를 체

#### 결해주세요.

인력풀 교사 목록

검색결과:1건 (2021,05,17~2021,05,31)

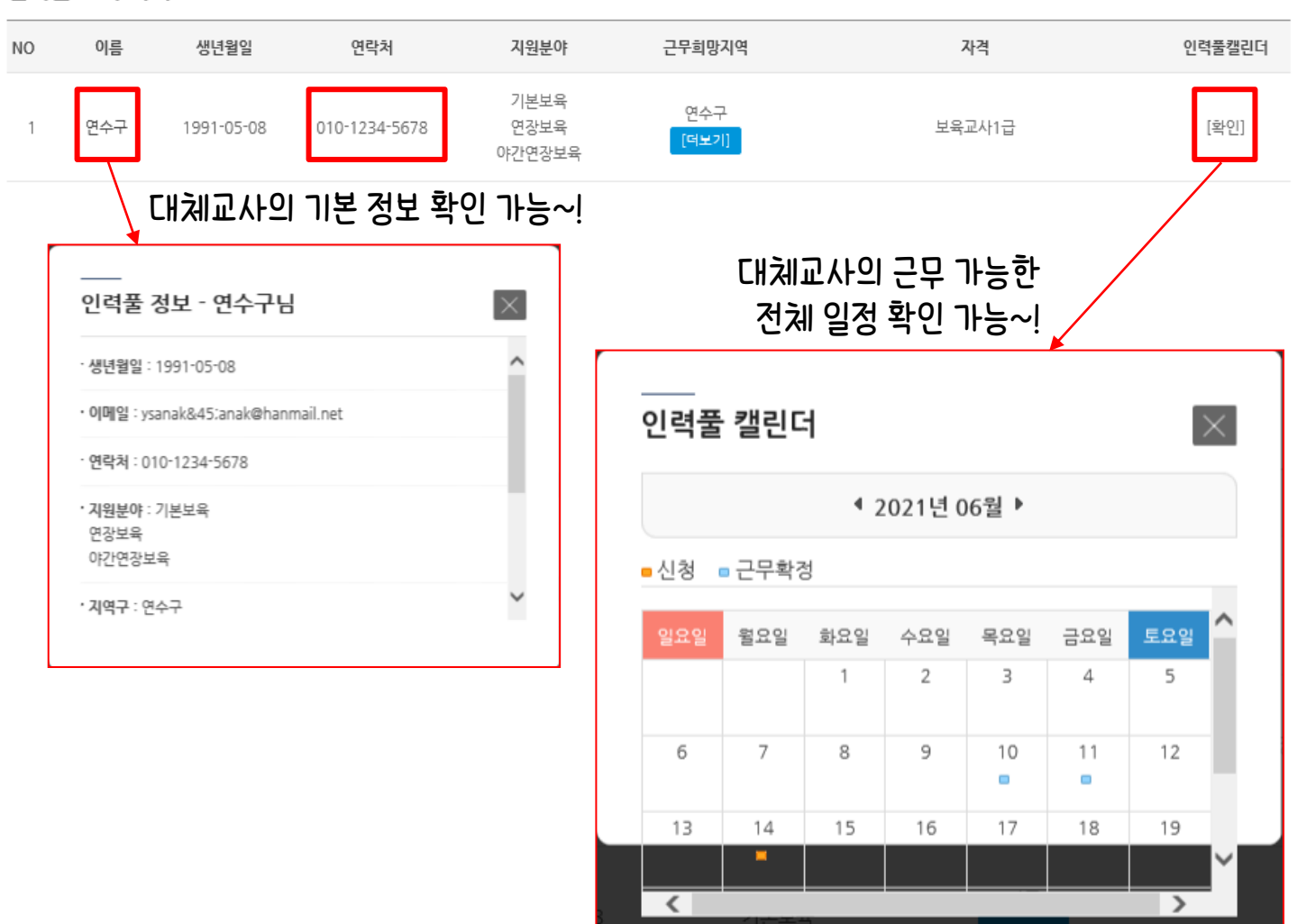

### Ⅲ. 어린이집 직접채용 대체교사 신청서 작성

#### ※ 해당 절차는 해당 월에 인천시육아종합지원센터 대체교사가 파견이 미지원 되었을 때, 이용해주시기 바랍니다.

#### 1. 어린이집 직접채용 대체교사 신청서를 클릭해주세요.

| 이전보육인풀<br>어린이접 직접체용 대체교사                                      |                                                                       |                                                          |                               |      | 로그아웃 |
|---------------------------------------------------------------|-----------------------------------------------------------------------|----------------------------------------------------------|-------------------------------|------|------|
| 사업소개                                                          | [대체교사]인천보육인풀                                                          | [어린이집]인천보육인풀대체교사신청                                       | 실적 관리                         |      |      |
| 어린이집 직접채용<br>대체교사 사업소개<br>대체교사 지원일수 안내<br>인천보육인풀 이용안내<br>채용공고 | 인력풀 교사 등록<br>인력풀 일경 관리<br>인력풀 활동 관리                                   | 인력풀 교사 목록<br><u>일려폰 배기현황</u><br>어린이집 직접채용 대체교사 신청서<br>시작 | 교사 관리<br>실적 관리<br>배치 현황<br>통계 |      |      |
| 2. 등록 出<br>습 > [어린이집]인천보육<br>어린이집 직접치                         | <b>ㅓ튼을 눌러주서</b><br><sup>관풀 대체교사 신청 &gt; 어린이집 직접<br/>내용 대체교사 신청서</sup> | 비요.<br>[채용 대체교사 신청서                                      |                               |      |      |
| 번호                                                            | 체목                                                                    | 작성자                                                      | 등록일                           | 승인여부 | 출력   |
|                                                               |                                                                       | 내역이 없습니다.                                                |                               |      |      |
|                                                               |                                                                       |                                                          |                               |      |      |
|                                                               | 제목                                                                    |                                                          | 겸색                            |      |      |

# - 휴가 신청 교사명, 채용 예정 대체교사, 신청 사유 및 기간 등

등록

### 3. 내용을 작성 후 등록 버튼을 눌러주세요.

### Ⅲ. 어린이집 직접채용 대체교사 신청서 작성

#### 4. 관리자의 승인이 완료되면 출력하여 원내 보관합니다.

어린이집 직접채용 대체교사 신청서

| 번호 | 제목                     | 작성자    | 등록일        | 승인여부 | 출력 |
|----|------------------------|--------|------------|------|----|
| 1  | 어린이집 직접채용 대체교사 신청서입니다. | **어린이집 | 2021-05-06 | 승인완료 | 출력 |

### Ⅳ. 인력풀 배치 현황 확인

#### 1. 인력풀 배치 현황을 클릭해주세요.

| 🕑 🔊 이천보                     | 육인풀<br><sup>용대제교사</sup> |                       |                | 정보수정 로그아웃 |
|-----------------------------|-------------------------|-----------------------|----------------|-----------|
| 사업소개                        | [대체교사]인천보육인풀            | [어린이집]인천보육인풀대체교사신청    | 실적 관리          |           |
| 어린이집 직접채용<br>대체교사 사업소개      | 인력풀 교사 등록<br>인력풀 일정 관리  | 인력풀 교사 목록<br>인력풀 배치현황 | 교사 관리<br>실적 관리 |           |
| 대체교사 지원일수 안내<br>인천보육인풀 이용안내 | 인력풀 활동 관리               | 어린이집 직접채용 대체교사 신청서    | 배치 현황 토계       |           |

### 2. 인력풀-대체교사와 근무 체결된 일정이 포함되도록 선택 후,

#### 검색해주세요.

채용공고

| 근무희망기간 | 2021-05-17 [::::~ 2021-06-31 [::: = 검색구분== ] 검색어 입력 검색 | • |
|--------|--------------------------------------------------------|---|
| 보육구분   | □기본보육 □연장모육 □야간연장보육 □장애아보육                             |   |
| 상태     | ○근무확경 ○승인요청 ○승인완료                                      |   |

### Ⅳ. 인력품 배치 현황 확인

### 3. 진행단계를 통해 근무확정/승인요청/승인완료를 확인할 수 있습니다.

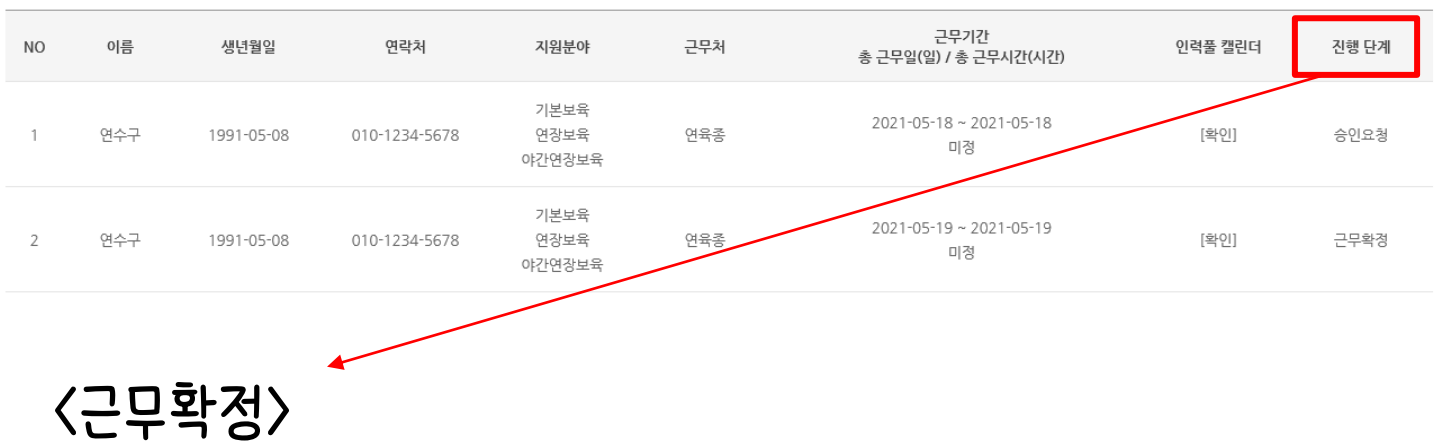

→ 유선으로 근무체결을 했던 대체교사가 근무확정을 한 상태 〈승인요청〉

→ 근무 종료 후, 대체교사가 근무 사실 여부 확인을 요청한 상태

〈승인완료〉

→ 어린이집에서 대체교사가 실제 근무한 사실을 확인해준 상태

#### 대체교사 출근부, 급여이체증

- → 증빙서류 : 기존교사 근무 상황부 및 연가 신청서,
- ③ 구청에 보조금 신청(무급휴가의 경우 인건비 지원 불가)
- → 센터의 요청에 따라 근무환경개선비 및 처우개선비 신청
- ② 주휴수당 지급(총 6일 근무할 경우)
- ① 어린이집에서 급여 선 지급
- 〈근무 후〉
- → 구청 담당자에게 '임면 및 면직 관련 공문'과 '고용 및 산재 가 입확인서' 발송
- → 보육통합정보시스템을 통한임용
- ① 대체교사와 근로계약서 작성

② 임면보고 , 고용산재보험 가입

〈근무 시〉

### ∨. 어린이집의 협조사항!